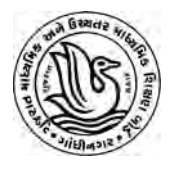

## ગુજરાત માધ્યમિક અને ઉચ્ચતર માધ્યમિક શિક્ષણ બોર્ડ, ગાંધીનગર <u>GUJCET-2020 માટે Online SBI EPay મારફતે પેમેન્ટ કરવા માટે સુચનાઓ</u>

- 1) GUJCET-2020 માટે રજીસ્ટ્રેશન કર્યા બાદ ઓનલાઇન અરજી કરવા માટે લોગીન કરવું.
- 2) ઉપર દર્શાવેલ મેન્યુ માંથી <u>Payment</u> પર ક્લીક કરવું.
- 3) ત્યારબાદ GUJCET-2020 ની નિયત ફી રૂ.300 ભરવા માટે "<u>Pay Now"</u> બટન પર ક્લીક કરવું.
- SBI EPay System મારફતે ફી ભરવા માટે નીચે મુજબના ચાર પૈકી કોઈ પણ વિકલ્પનો ઉપયોગ કરી શકાશે.
- > Debit Card થી પેમેન્ટ કરવા માટે:

Debit card થી પેમેન્ટ કરવા માટે "Debit/Credit Card" પર ક્લીક કરવું અને જરૂરી માહિતી ભરી પેમેન્ટ કરવું. Debit Card મારફતે પેમેન્ટ કરવાથી કોઇ અલગથી વધારાનો ચાર્જ લાગશે નહી.

| Debit/Credit Card  | Please enter your card details | Order Summa              | ry                  |
|--------------------|--------------------------------|--------------------------|---------------------|
| Internet Banking   | Card Number                    | Order No.:<br>1620190124 |                     |
| SBI Branch Payment | Expiry Date/Valid Thru CVV/CVC |                          |                     |
|                    | Month • Year • 0               | GSEB Guj Sec ar          | c<br>nd Hig Sec Edu |
|                    | Name of the card holder        | Board                    |                     |
|                    | Naroe as do card.              | Amount:                  | 300.00              |
|                    | Pay Now                        | Processing fee:          | 0.00 INF            |
|                    | Carear                         | GST:                     | 0.00 INF            |
|                    |                                | Total:                   | 300.00 INF          |
|                    |                                | Visit Reps.//www         | interproy core to   |

## Credit Card થી પેમેન્ટ કરવા માટે:

Credit Card થી પેમેન્ટ કરવા માટે "Debit/Credit Card" પર ક્લીક કરવું અને જરૂરી માઢિતી ભરી પેમેન્ટ કરવું. Credit Card થી પેમેન્ટ કરવા પર વધારાના રૂ.૩.૮૯ જેટલો ચાર્જ લાગશે. આમ કુલ રૂ.૩૦૩.૮૯ ચુકવવાના રહેશે.

| Debit/Credit Card   | Please enter your card details | Order Summary                    |
|---------------------|--------------------------------|----------------------------------|
| A) Internet Banking | Card Number                    | Order No :                       |
|                     |                                | 1620190124                       |
| SBI Branch Payment  | Expiry Date/Valid Thru CVV/CVC |                                  |
|                     | Month Year • O                 | GSEB Guj Sec and Hig Sec Edu     |
|                     | Name of the card holder        | Board                            |
|                     | Name-us in carb                | Amount: 300.00                   |
|                     | Pay New.                       | Processing fee: 3,30 INR         |
|                     | Oros                           | GST: 0.59 INR                    |
|                     |                                | Total: 303.89 INR                |
|                     |                                | Visit https://www.sbiopay.com.to |

## Internet Banking થી યુકવવા માટે:

Internet Banking થી ચુકવણું કરવા માટે "Internet Banking" પર ક્લીક કરવું. નીચે દર્શાવેલ લીસ્ટમાંથી બેંક સિલેકટ કરવી અને જરૂરી માહિતી ભરી ચુકવણું કરવું.

a) SBI Bank ના Internet banking મારફતે ચુકવણું કરવાથી રૂ.૫.૯૦ જેટલો વધારાનો ચાર્જ લાગશે. આમ કુલ રૂ.૩૦૫.૯૦ ચુકવવાના રહેશે.

| Debit/Credit Card  | Popular Banks       | Order Summary                                 |
|--------------------|---------------------|-----------------------------------------------|
| Internet Banking   | • • SBI             | Order No.:<br>1620190124                      |
| SBI Branch Payment | All Banks           | Merchant Name:<br>GSEB Guj Sec and Hig Sec Ed |
|                    | State Bank of India | * Board                                       |
|                    |                     | Amount: 300.0                                 |
|                    | Pay Now             | Processing fee: 5.00 IN                       |
|                    | C                   | GST: 0.90 IN                                  |
|                    |                     | Total: 305.90 IN                              |
|                    |                     | Visit https://www.sbiepay.com to              |

b) અન્ય બેંકના Internet Banking મારફતે ચુકવણું કરવાથી રૂ.૯.૪૪ જેટલો વધારાનો ચાર્જ લાગશે જે ચુકવવાનો રહેશે. આમ કુલ રૂ.૩૦૯.૪૪ ચુકવવાના રહેશે.

| Debit/Credit Card      | Order Summary                                                                                                    |
|------------------------|----------------------------------------------------------------------------------------------------|
| (iii) Internet Banking | Order No.:                                                                                                    |
|                        | 2020190124                                                                                                    |
| Popular Banka          | Merchant Name:<br>OSEB Out Sec and Hig Sec Edu                                                                                                    |
| © OSBI                 | Board                                                                                                    |
| All Banks              | Amont 300.00                                                                                                    |
| Control and            | Proc. using fee: 8.00 INI                                                                                                    |
| Field How              | GST: 1.44 INF                                                                                                    |
|                        | Deb/Oredit Card      Deb/Oredit Card      Deb/ |

<u>\*ઉપરોકત કોઇપણ વિકલ્પથી ફી ન ભરી શકતા હ્યે તેવા ઉમેદવારો SBI Branch</u> Payment Option મારફતે ફી ભરી શકશે.

- <u>SBI Bank માં Offline Payment કરવા માટે</u>:
  - a) નીચે દર્શાવ્યા મુજબ "SBI Branch Payment" પર ક્લીક કરી નામ, મોબાઇલ નંબર અને Email ID ની વિગત ભરી Pay Now પર ક્લિક કરવાથી Offline Payment કરવા માટેનું ચલણ (કેશ મેમો) સ્લીપ જનરેટ થશે. (કેશ મેમોની રકમ આપે ચુકવવાની થતી રકમ સાથે ચકાસી લેવી.)
    - b) સ્લીપ SBI (સ્ટેટ બેંક ઓફ ઇન્ડિયા)ની કોઈ પણ બ્રાંચ પરથી ભરી શકાશે.

- c) SBI દ્વારા ચલણ ભરવાનો ચલણદીઠ રૂ.૬૦ (GST સાથે) ચાર્જ દ્વારા લેવામાં આવશે.
- d) ચલણ જનરેટ કર્ચાની તારીખના ૭ દિવસ સુધી જ ભરી શકાય છે.
- e) GUJCET-2020 ના આવેદનપત્ર ભરવાની અંતિમ તારીખના ૨ દિવસ પહેલા સુધી બેંકમાં ચલણ ભરી દેવાનું રહેશે. જેથી સમયસર આવેદનપત્ર ભરી શકાય.
- f) ચલણ ભર્ચાના ૪૮ કલાક બાદ આવેદનપત્ર ભરી શકાશે. SBI Branch માં ફી ના નાણાં ભર્ચા બાદ ૪૮ કલાક સુધી રાહ જોવી. ત્યાર બાદ અરજી કરવા માટેનું Option આપોઆપ દેખાશે.
- g) Bank Copy બેંકને આપવાની રહેશે અને Customer Copy ઉમેદવારે સાચવી રાખવાની રહેશે.

| bebit/credit card                                                                                                    | Customer Name *                                                                                                    |                                                                                                    | Order Summary                                                                                                    |
|----------------------------------------------------------------------------------------------------|----------------------------------------------------------------------------------------------------|----------------------------------------------------------------------------------------------------|----------------------------------------------------------------------------------------------------|
| Internet Banking                                                                                                    | abc                                                                                                    |                                                                                                    | Order No.:                                                                                                    |
| SBI Branch Payment                                                                                                    | Mobile Number *                                                                                                    |                                                                                                    | 1620190124                                                                                                    |
| SDI Dianch Payment                                                                                                    | 000000000                                                                                                    |                                                                                                    | Merchant Name:                                                                                                    |
|                                                                                                    | Email ID                                                                                                    |                                                                                                    | GSEB Guj Sec and Hig Sec                                                                                                    |
|                                                                                                    | ABC@ABC.COM                                                                                                    |                                                                                                    | board                                                                                                    |
|                                                                                                    |                                                                                                    | Pay Now                                                                                                    | Amount: 300                                                                                                    |
|                                                                                                    | -                                                                                                    | Cancel                                                                                                    | Processing fee: 50.85                                                                                                    |
|                                                                                                    |                                                                                                    |                                                                                                    | GST: 9.15                                                                                                    |
|                                                                                                    |                                                                                                    |                                                                                                    | Total: 360.00 I                                                                                                    |
|                                                                                                    |                                                                                                    |                                                                                                    | Visit https://www.sbiepay.com<br>know the status of your transac                                                                                                    |
|                                                                                                    | MasterCard                                                                                                    | Verified to DOL Simulac                                                                                                    |                                                                                                    |
| SBI ePay                                                                                                    | SBI Branch P                                                                                                    | avment Challan                                                                                                    | CBS Natigation                                                                                                    |
|                                                                                                    |                                                                                                    | a filler a filler and                                                                                                    |                                                                                                    |
|                                                                                                    |                                                                                                    |                                                                                                    | <ul> <li>Appi-&gt;SI-&gt;Under Service<br/>Integration, click on 'Check-h<br/>left<br/>sidebur, click on SBIePry-&gt;E<br/>Challan No*-&gt; Ferth-&gt;Con<br/>-&gt;Copy sato generated refer-<br/>No(25digit)<br/>* Select Screen No.20061 in (<br/>System -&gt; Paste auto generati<br/>reference No&gt; Transmit.</li> </ul>                                                                                       |
|                                                                                                    | Ва                                                                                                    | nk copy                                                                                                    | <ul> <li>Appi→SI→Under Service<br/>Integration, click on Check-b<br/>left</li> <li>Challan No<sup>+</sup>→ Fenth→ Con<br/>→Copy and parametel refere<br/>No(25dapt)</li> <li>Select Screen No.25061 in (<br/>System → Paste and penent<br/>reference No.→ Transmit.</li> </ul>                                                                                                    |
| Challan No.(ATRN) :                                                                                                    | Ba<br>5969973956503                                                                                                    | nk copy<br>Challan generation date<br>and time :                                                                                                    | <ul> <li>Appe-&gt;SI-&gt;Unde Service<br/>Integration, click on Check-b<br/>left</li> <li>sidebar click on SBIePry-&gt;E<br/>Challan No*-&gt; Ferh-&gt;Con<br/>-&gt;Copy and grammed refer<br/>Net(25dgd)</li> <li>Select Screen No.25061 in (<br/>System -&gt; Paste and peace<br/>reference No&gt; Transmit</li> </ul>                                                                                             |
| Challan No.(ATRN) :<br>Challan Expiry on :                                                                                   | Ba<br>5969973956503<br>31-Jan-2020'at close of<br>business hours                                                             | nk copy<br>Challan generation date<br>and time :<br>Amount to pay :                                                                                             | <ul> <li>Appe-&gt;SI-&gt;Unde Service<br/>Integration, click on Check-b<br/>left</li> <li>sidebar click on SBIePry-&gt;E<br/>Challan No*-&gt; Perh-&gt;Con<br/>-&gt;Copy and grammed refer<br/>Ne(25dgd)</li> <li>Select Screen No.30061 in (<br/>System -&gt; Paste and peace<br/>reference No&gt; Transmit</li> <li>24-01-2020:17:21:35</li> <li>INR Rs. 300</li> </ul>                                            |
| Challan No.(ATRN) :<br>Challan Expiry on :                                                                                   | Ba<br>5969973956503<br>31-Jan-2020'at close of<br>business hours                                                             | nk copy<br>Challan generation date<br>and time :<br>Amount to pay :                                                                                             | <ul> <li>Appe-&gt;SI-&gt;Unde Service<br/>Imegration, click on Check-b<br/>left</li> <li>sidebar, Clack on SBIePry-&gt;Cen<br/>-&gt;Copy and premared refere<br/>No(25dpt)</li> <li>Select Screen No.30061 in (<br/>System -&gt; Paste and present<br/>reference No&gt; Transmit</li> <li>24-01-2020:17:21:35</li> <li>INR Rs. 300</li> </ul>                                                                        |
| Challan No.(ATRN) :<br>Challan Expiry on :<br>Name of the merchant<br>partner :                                              | Ba<br>5969973956503<br>31-Jan-2020'at close of<br>business hours<br>GSEB Guj Sec and Hig Sec I<br>Board                      | nk copy<br>Challan generation date<br>and time :<br>Amount to pay :                                                                                             | <ul> <li>Appe-&gt;SI-&gt;Unde Service<br/>Imegration, click on Check-b<br/>left</li> <li>sidebar, Clack on SBIePry-&gt;Cen<br/>-&gt;Copy and premanded refer<br/>Ne(25dipt)</li> <li>Select Screen No.30061 in (<br/>System -&gt; Paste and present<br/>reference No&gt; Transmit</li> <li>24-01-2020:17:21:35</li> <li>INR Rs. 300</li> <li>2520190124</li> </ul>                                                   |
| Challan No.(ATRN) :<br>Challan Expiry on :<br>Name of the merchant<br>partner :                                              | Ba<br>5969973956503<br>31-Jan-2020'at close of<br>business hours<br>GSEB Guj Sec and Hig Sec I<br>Board                      | nk copy<br>Challan generation date<br>and time :<br>Amount to pay :<br>du Merchant order no :                                                                   | Appe->SI->Under Service<br>Integration, click on Check-b<br>left<br>Children Not-> Feet-> Con<br>->Copy anto parametel refere<br>Not-> Feet-> Con<br>->Copy anto parametel refere<br>Not-> Pathe anto parameter<br>reference No> Trasmit.<br>24-01-2020:17:21:35<br>INR Rs. 300<br>2520190124<br>SBI Branch Payment                                                                                                  |
| Challan No.(ATRN) :<br>Challan Expiry on :<br>Name of the merchant<br>partner :<br>Name of the customer :<br>Mobile Number : | Ba<br>5969973956503<br>31-Jan-2020'at close of<br>business hours<br>GSEB Guj Sec and Hig Sec 1<br>Board<br>ABC<br>0000000000 | nk copy         Challan generation date and time :         Amount to pay :         idu         Merchant order no :         Mode of Payment :         Email Id : | Appe->SI->Unde Service<br>Imegration, click on Check-b<br>left<br>sidebar click on SBIePry->-)<br>Contains Not->- Contains Not->- Contains Not->- Contains Not->- Contains Not->- Contains Not->- Contains Not->- Contains Not->- Contains Not->> Transmit<br>24-01-2020:17:21:35<br>INR Rs. 300<br>2520190124<br>SBI Branch Payment<br>ABC@ABC.COM                                                                  |
| Challan No.(ATRN) :<br>Challan Expiry on :<br>Name of the merchant<br>partner :<br>Name of the customer :<br>Mobile Number : | Ba<br>5969973956503<br>31-Jan-2020'at close of<br>business hours<br>GSEB Guj Sec and Hig Sec 1<br>Board<br>ABC<br>000000000  | nk copy<br>Challan generation date<br>and time :<br>Amount to pay :<br>du Merchant order no :<br>Mode of Payment :<br>Email Id :                                | <ul> <li>Appe-&gt;SI-&gt;Under Service<br/>Imegration, click on Check-b<br/>left</li> <li>Challen Not-&gt;Centor-&gt;Centor</li> <li>Copy sato generated reference Not 25 digition</li> <li>Select Screen No.20061 in System -&gt; Paste sato generation<br/>reference No&gt; Transmit</li> <li>24-01-2020: 17:21:35</li> <li>INR Rs. 300</li> <li>2520190124</li> <li>SBI Branch Payment<br/>ABC@ABC.COM</li> </ul> |

5) પેમેન્ટ Successfully પૂર્ણ થયું હશે તો નીચે મુજબ Successful ની Receipt દેખાશે અને Application કરવા માટેનું Option આપોઆપ દેખાશે. Payment થયા વગર અરજી(Application) કરી શકાશે નહી.

|              | You: Payment has been Si       | uccessfully Received es I | Mentioned below         |  |
|--------------|--------------------------------|---------------------------|-------------------------|--|
|              | Please Note Your Payment ID fo | or Any Queries Pertainly  | ng to this Transaction. |  |
| Perment Case | 1/19/2020 1:40:40 PM           | Payment Ref               | anance No.              |  |
| Pay By:      |                                |                           |                         |  |
| Amount Pald: | Rs. 300                        | Status:                   | Transaction Successful  |  |
| Bank Name:   |                                | Order No:                 | 2020100100              |  |
| Mobile No:   |                                | Email:                    |                         |  |

6) પેમેન્ટ પૂર્ણ નહી થયું હોય તો "Transaction Failed" માટે નીચે મુજબની Receipt દેખાશે. ત્યારબાદ પેમેન્ટ કરવા ફરીથી Payment પર ક્લીક કરી Payment ની પ્રક્રિયા પૂર્ણ કરવાની રહેશે.

| Your Payment has been Fail Received as Mentioned below.<br>Please Note Your Payment ID for Any Queries Pertaining to this Transaction. |         |                            |  |  |
|----------------------------------------------------------------------------------------------------|---------|----------------------------|--|--|
|                                                                                                    |         |                            |  |  |
| ay By:                                                                                                    |         |                            |  |  |
| mount Paid:                                                                                                    |         | Status: Transaction Failed |  |  |
| ank Name:                                                                                                    | sbiepay | Order No: 2720190124       |  |  |
| obile No:                                                                                                    |         | Email:                     |  |  |

7) આવેદનપત્ર ભરવા સંબંધી કોઇપણ મુશ્કેલી માટે Tollfree Helpline Number-18002335500 પર ચાલુ દિવસોમાં કચેરી સમય દરમ્યાન ફોન કરી શકાશે.